# MallocLite-geheugenlekkageoplossing

# Inhoud

| Inleiding                                                       |
|-----------------------------------------------------------------|
| Achtergrondinformatie                                           |
| Problemen oplossen                                              |
| Identificeer de toepassing die verantwoordelijk is voor lekkage |
| PC voor decoderingsallocator                                    |
| MallocLite Geheugenstatistieken onderzoeken                     |
| MallocLite uitschakelen                                         |
|                                                                 |

# Inleiding

Dit document beschrijft hoe u MallocLite-geheugenlekken op Cisco IOS<sup>®</sup>-softwareplatforms kunt oplossen.

Het specificeert ook de informatie die u moet verzamelen voordat u een Cisco Technical Assistance Center (TAC)-case opent of het apparaat opnieuw laadt. Verzamel de output die in dit document wordt vermeld, en voeg ze aan de TAC-case toe om probleemoplossing te helpen versnellen.

### Achtergrondinformatie

MallocLite wordt gebruikt door de geheugenmanager om kleine, vaste grootte stukjes geheugen, bekend als stukjes, toe te wijzen voor toewijzingen kleiner dan of gelijk aan 128 bytes. De kleine geheugentoewijzingen hebben niet de overheadkosten van een blokkopbal voor elke toewijzing. Deze optie wordt alleen ondersteund voor processorgeheugenpools.

Elk geheugenblok heeft ongeveer 48 bytes geheugen en het kleinste blok neemt ongeveer 24 bytes. Met een traditionele benadering in Cisco IOS-software voor elke toewijzing zou u ten minste 72 (48 + 24) bytes aan geheugen gebruiken, zelfs als u slechts 8 bytes aan feitelijke gegevens hoeft toe te wijzen.

Met MallocLite kan deze overhead worden verminderd door het gebruik van stukjes. Er zijn nog wel wat overheadkosten, want de stukken moeten beheerd worden. Omdat de stukjes echter een vaste grootte hebben, worden ze op een andere manier beheerd dan blokken, en de overheadkosten zijn minder.

Het is de verantwoordelijkheid van de applicaties die het MallocLite geheugen gebruiken om het goed vrij te maken. MallocLite maskeert de gebruiker van het geheugen.

### Problemen oplossen

Opmerking: de <u>Cisco CLI Analyzer</u> (alleen <u>geregistreerde</u> klanten) ondersteunt bepaalde show commando's. Gebruik de Cisco CLI Analyzer om een analyse te bekijken van de output van de opdracht show .

### Identificeer de toepassing die verantwoordelijk is voor lekkage

Het is meestal moeilijk om een bestaande bug te identificeren als je alleen zoekt op basis van het malloclite sleutelwoord.

Dit voorbeeld laat zien dat het \*MallocLite\*-proces een abnormale hoeveelheid geheugen bevat:

<#root>

| #show | / pro | ocesses memory | sorted   |      |         |            |       |            |
|-------|-------|----------------|----------|------|---------|------------|-------|------------|
| Proce | ssor  | r Pool Total:  | 16142827 | 720  | Used:   | 1544726580 | Free: | 69556140   |
|       | I/C   | ) Pool Total:  | 31352422 | 24   | Used:   | 115564032  | Free: | 197960192  |
| PID T | ΤΥ    | Allocated      | Freed    | Нс   | olding  | Getbufs    | Retbu | fs Process |
| O     | 0     | 0              | 0        | 1476 | 5043512 | O          |       | 0          |

\*MallocLite\*

U moet de exacte toepassing identificeren die verantwoordelijk is voor lekkage. Drie mogelijke identificatiemethoden zijn:

- Decodeer allocator-pc.
- Onderzoek MallocLite geheugenstatistieken.
- MallocLite uitschakelen.

### PC voor decoderingsallocator

Zelfs met MallocLite aangezet, kunt u gewoonlijk zien welke functie om het geheugen vroeg. De output van het bevel van het show geheugen allocating-proces totalen zou verschillende PC waarden kunnen tonen alhoewel de gerapporteerde naam MallocLite is:

#show memory allocating-process totals <snip> Allocator PC Summary for: Processor Displayed first 2048 Allocator PCs only PC Total Count Name 0x620BE3C4 42807572 594 MallocLite 0x620ADDD4 193 MallocLite 13597308 0x60738BB0 8909824 122 MallocLite 0x620AE0E0 2060716 31 MallocLite 0x620AE10C 1982780 30 MallocLite Een Cisco TAC engineer kan de PC waarden bovenaan de lijst decoderen (met het hoogste totaal). Dit helpt de toepassing te identificeren die het geheugenlek heeft.

MallocLite Geheugenstatistieken onderzoeken

Onder de verbeteringen toegevoegd in Cisco IOS-softwarerelease 15.1T was een nieuwe CLI die de samenvatting van MallocLite-geheugen toont dat door elke PC is toegewezen. De opdracht litechunks van het showgeheugen kan u helpen toepassingen te identificeren die een grote hoeveelheid MallocLite-blokken gebruiken.

```
show memory lite-chunks { statistics | totals } { summary { pool | { all | pool } } }
```

Raadpleeg de <u>opdrachtreferentie</u> voor informatie over de opdracht lite-chunks van het showgeheugen.

: show memory lite-chunks totals CLI DESC : Summary of all pools, based on alloc pc. This cli can be used to find the alloc\_pc which is using large amount memory allocated from all mlite pools : show memory lite-chunks statistics CLI DESC : Displays number of allocated & free mlite chunks : show memory lite-chunks summary pool pool CLI DESC : Show summary of particular mlite pool This cli can be used to find the alloc\_pc which is using large amount of memory in individual mlite pool CLI : show memory lite-chunks summary pool all DESC : Show individual summary of all mlite pools : show memory lite-chunks pool pool CLI DESC : Show All chunk elements in the specified pool CLI : show memory lite-chunks pool all : show all chunk elements in all mlite pools DESC

Voorbeelden van uitvoer van deze opdracht zijn:

| #show memory | lite-chunks ?          |        |
|--------------|------------------------|--------|
| pool         | Malloc lite pool       |        |
| statistics   | Malloc lite statistics |        |
| summary      | Malloc Lite summary    |        |
| totals       | Malloc Lite Allocating | totals |
| #show memory | lite-chunks statistics |        |
| Pool         | Inuse Free             |        |

| 8-Bytes   | 140 | 1904 |
|-----------|-----|------|
| 20-Bytes  | 173 | 1313 |
| 44-Bytes  | 171 | 791  |
| 68-Bytes  | 24  | 687  |
| 96-Bytes  | 26  | 519  |
| 128-Bytes | 20  | 410  |

#show memory lite-chunks totals

| PC       | Total | Count |
|----------|-------|-------|
| 26067AE0 | 2112  | 33    |
| 2269E68C | 1932  | 29    |
| 2269FACC | 1664  | 29    |
| 2269F964 | 1664  | 26    |
| 2269FA9C | 1580  | 29    |
| 26067FB4 | 1360  | 34    |
| 23CD2A0C | 1036  | 7     |

#show memory lite-chunks pool ?

| 128-Bytes | 128 bytes pool |
|-----------|----------------|
| 20-Bytes  | 20 bytes pool  |
| 44-Bytes  | 44 bytes pool  |
| 68-Bytes  | 68 bytes pool  |
| 8-Bytes   | 8 bytes pool   |
| 96-Bytes  | 96 bytes pool  |
| all       | all pools      |

#show memory lite-chunks summary pool 8

| 8        | bytes pool |       |
|----------|------------|-------|
| PC       | Total      | Count |
| 2269FB10 | 812        | 29    |
| 23612084 | 700        | 25    |
| 2269F9F8 | 700        | 25    |
| 2269F9EC | 700        | 25    |

Opnieuw kan de TAC engineer PC waarden decoderen met het hoogste totaal en de applicatie identificeren die het geheugen lekt.

#### MallocLite uitschakelen

De functie MallocLite is standaard ingeschakeld. Om het lek van MallocLite te onderzoeken, kunt u MallocLite uitschakelen:

(config)#no memory lite

Het gelekte geheugen staat nog steeds onder MallocLite tot de volgende herlading; nochtans, kunt u beginnen om verdere lekken met het gesorteerde geheugen van showprocessen te controleren en de bevelen van het geheugentoewijzend-proces tonen totalen. De lekken zullen nu onder het echte proces verschijnen. Als het apparaat zeer laag op geheugen loopt, moet u de configuratie opslaan en het apparaat opnieuw laden om het geheugen vrij te geven:

#wr #reload

Het geheugen kan in de loop van de tijd weer uitputten, dus gebruik de show processen geheugen gesorteerd en toon geheugen allocating-proces totalen opdrachten om het geheugen gebruik vanaf dat punt vooruit te controleren.

Opmerking: Als u MallocLite met de opdracht no memory lite effectief uitschakelt en het apparaat opnieuw laadt, zal de uitvoer van de opdracht show memory lite-chunks leeg zijn.

Raadpleeg de opdrachtreferentie voor meer informatie over de opdracht memory lite.

### Over deze vertaling

Cisco heeft dit document vertaald via een combinatie van machine- en menselijke technologie om onze gebruikers wereldwijd ondersteuningscontent te bieden in hun eigen taal. Houd er rekening mee dat zelfs de beste machinevertaling niet net zo nauwkeurig is als die van een professionele vertaler. Cisco Systems, Inc. is niet aansprakelijk voor de nauwkeurigheid van deze vertalingen en raadt aan altijd het oorspronkelijke Engelstalige document (link) te raadplegen.